# คำถามที่พบบ่อย (FAQs) สำหรับ การลงทะเบียนเรียน

## ของ ข้าราชการพลเรือนที่มีฐานข้อมูลบุคคลใน Smart ก.พ. 7

### <mark>"User not found"</mark> คือ

คืออะไร?

1 เมื่อกรอกหมายเลขบัตรประจำตัวประชาชน 13 หลัก หากพบข้อความ User not found

| Identity | á       |
|----------|---------|
|          | Sign In |

3 ระบบจะแจ้งว่า ค้นหา E-mail ไม่พบ ให้กรอก ชื่อ - นามสกุล วันเดือนปีเกิด และหมายเลข Laser Code ที่อยู่ด้านหลัง บัตรประจำตัวประชาชน เพื่อยืนยันตัวตน

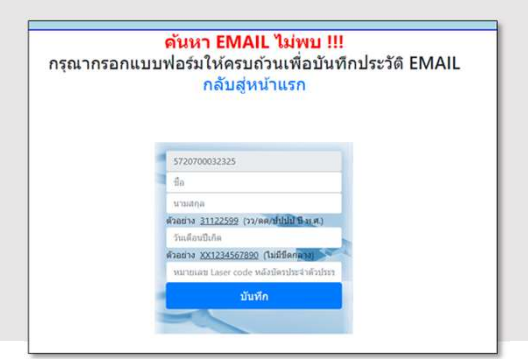

5 ผู้ใช้งานกรอกเลขบัตรประชาชน ๑๓ หลัก และเลือก "กดเพื่อขอรหัสผ่าน" รอรับ OTP ซึ่งจะส่งเข้า E-mail

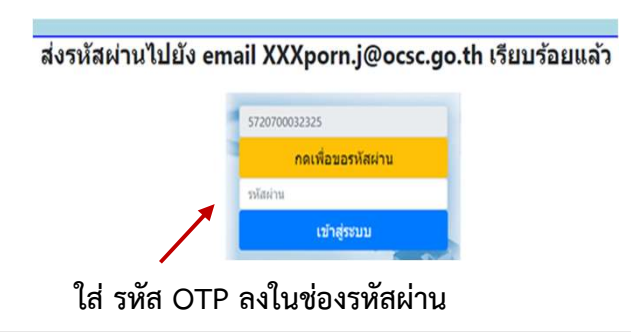

#### <u>ข้อมูลเพิ่มเติม</u>

<u>User not found</u> หมายถึงระบบ Single Sign On ยังไม่มี ข้อมูล E-mail ของท่าน ให้ทำการเพิ่มข้อมูลดังกล่าว โดยหลังจากการเพิ่มข้อมูลแล้ว ท่านจะสามารถเข้าสู่ระบบ ด้วย Single Sign On หลังเที่ยงคืนของวันที่ทำการเพิ่มข้อมูล

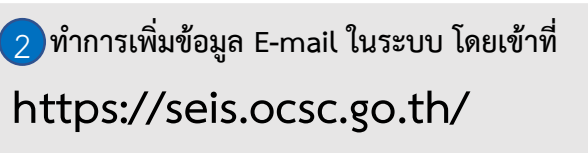

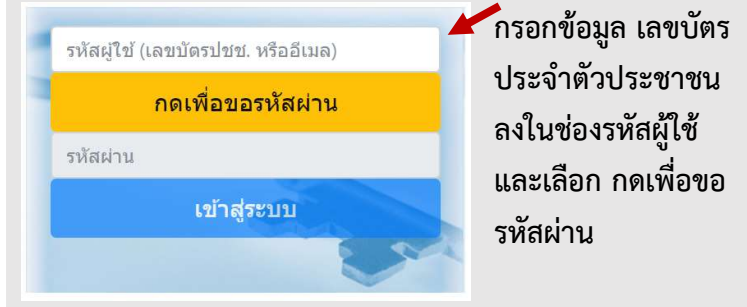

4 ทำการกรอก E-mail ที่ใช้งานในระบบ Smart ก.พ.๗ และทำการยืนยัน E-mail อีกครั้ง จากนั้น เลือก บันทึก

| อ็เมล์ไหม่        |               |  |
|-------------------|---------------|--|
| อื่นอันอีเมล์ไหม่ |               |  |
|                   | ad the second |  |

6 เลือกแก้ไข กรอกข้อมูล E-mail และเบอร์โทรแล้ว ให้เลือก แก้ไข อีกครั้ง เพื่อบันทึกข้อมูล

| [สานถงาน ก.พ.] - ขาราชการ<br>โาแรก R รายงาน ▼ ช้อมลูส่วนตัว ลงทะเบียนระบบ E<br>สอบอส่วนตัว | -SURVEY ออกจากระบบ                                                          |                                                      |
|--------------------------------------------------------------------------------------------|-----------------------------------------------------------------------------|------------------------------------------------------|
| 41 online                                                                                  |                                                                             |                                                      |
| ข้อมูลเข้าระบบ                                                                             |                                                                             |                                                      |
| กลุ่มผู้ใช้งาน ข้<br>ชื่อผู้ใช้งาน                                                         | ำราชการ                                                                     |                                                      |
| ® ข้อมูลส่วนตัว                                                                            |                                                                             |                                                      |
| คำนำหน้าชื่อ<br>ชื่อ-สกุล<br>หน่วยงาน<br>อิเมล<br>เบละโนร                                  | นาย<br>มุ่ง เรียนดี<br>สำนักงาน n.พ.<br>>>>>>>>>>>>>>>>>>>>>>>>>>>>>>>>>>>> |                                                      |
| เมอร์แฟกซ์.                                                                                | กรุณาตะ                                                                     | ราจลอบข้อมูลส่วนตัว และอีเมลที่ใช้งานได้และเป็นปัจจุ |

## ย้ำอีกครั้ง : หลังจากเพิ่มข้อมูลแล้ว จะสามารถเข้าสู่บทเรียนด้วยระบบ Single Sign On <u>หลังเที่ยงคืนวันที่ดำเนินการแก้ไข</u>

สถาบันพัฒนาข้าราชการพลเรือน สำนักงาน ก.พ. โทร 09 6286 8280 / 09 6298 7746 / 09 6218 9918 / 09 6154 4135 Line id : @idg8433y